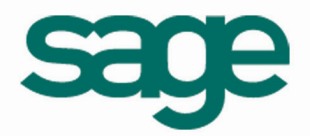

# Cahier Technique Liaison Comptabilité Api / Sage ECF

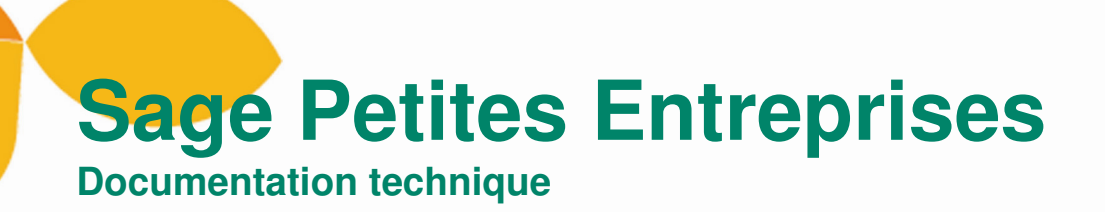

# Sommaire

| I. Introduction                                               | . 3 |
|---------------------------------------------------------------|-----|
| II. Liaison                                                   | 4   |
| 1. Pré-requis                                                 | . 4 |
| 2. Export de balance depuis les logiciels de comptabilité Api | . 5 |
| 3. Import de balance dans le logiciel Sage Etats1             | 10  |
| Comptables et Fiscaux 1                                       | 10  |
| 4. Cas particuliers 1                                         | 13  |

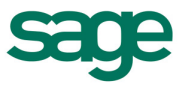

# I. Introduction

Cet assistant s'adresse aux Clients / Revendeurs souhaitant lier un logiciel de comptabilité Api au logiciel Sage Etats Comptables et fiscaux.

#### Note : Les gammes concernées sont « Expert / HUIT / XCS » pour Apinégoce et « PME / Entrepreneur / Build'R » pour Apibâtiment.

Sage Etats Comptables et Fiscaux est un logiciel venant en complément de votre solution comptable. Il est destiné à la réalisation de la liasse fiscale, en évitant les ressaisies inutiles et les risques d'erreurs associées.

Les documents produits par Sage Etats Comptables et Fiscaux se basent sur une balance comptable. En amont, il faut donc initialiser cette balance dans Sage Etats Comptables et Fiscaux.

L'initialisation peut être réalisée soit manuellement, soit par le biais d'un import. Cet assistant a pour objectif, de vous expliquer comment extraire de votre Comptabilité Api une balance au format Sage et comment l'importer dans Sage Etats Comptables et Fiscaux.

1

Important : La liaison entre Sage Etats Comptables et Fiscaux, ne pourra fonctionner que si vous disposez d'une version postérieure à la V7R0 pour les GAMMES VB et à la V4R1 pour les GAMMES ORACLE.

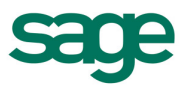

## II. <u>Liaison</u>

La récupération des données comptables dans **Sage Etats Comptables et Fiscaux** se déroule en 2 étapes :

- Export d'une balance depuis votre logiciel de comptabilité API
- Import de cette balance dans Sage Etats Comptables et Fiscaux

Note : La procédure d'export de la balance diffère selon la gamme de votre logiciel comptable. Pour les gammes STANDART et EVOLUTION veuillez vous reporter au chapitre concernant l'export depuis le logiciel Comptabilité API (GAMMES VB). Pour les Gammes XCS, BUILD'R, veuillez vous reporter au chapitre concernant l'export depuis le logiciel Gestion Comptable (GAMMES ORACLE).

#### 1. Pré-requis

L'import de Balance dans Sage Etats Comptables et Fiscaux est soumis à certaines contraintes :

- La Balance à importer ne doit pas inclure l'écriture du résultat.
- Les 3 premiers caractères des comptes doivent être numériques.

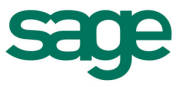

### 2. Export de balance depuis les logiciels de comptabilité Api

#### a) Comptabilité Api (GAMMES VB)

Accédez au menu Clôture / Expert comptable / Export de balance.

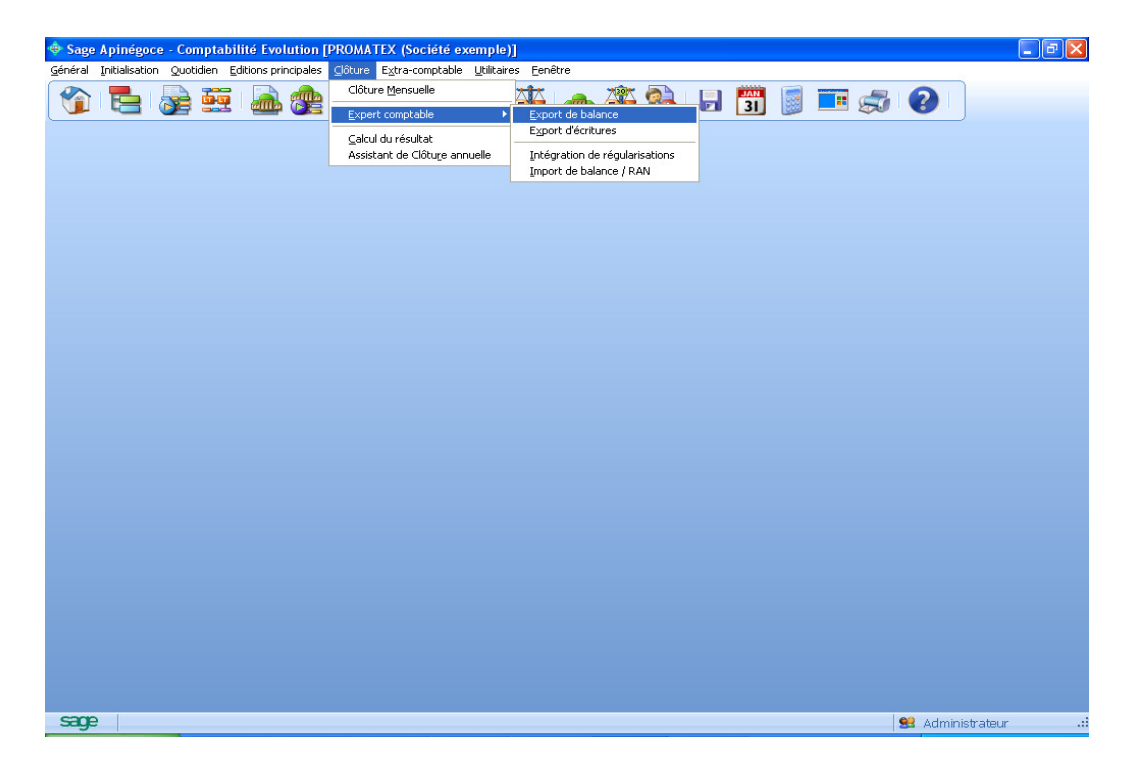

Dans la fenêtre Export de balance, cliquez sur le bouton Utiliser un export déjà existant.

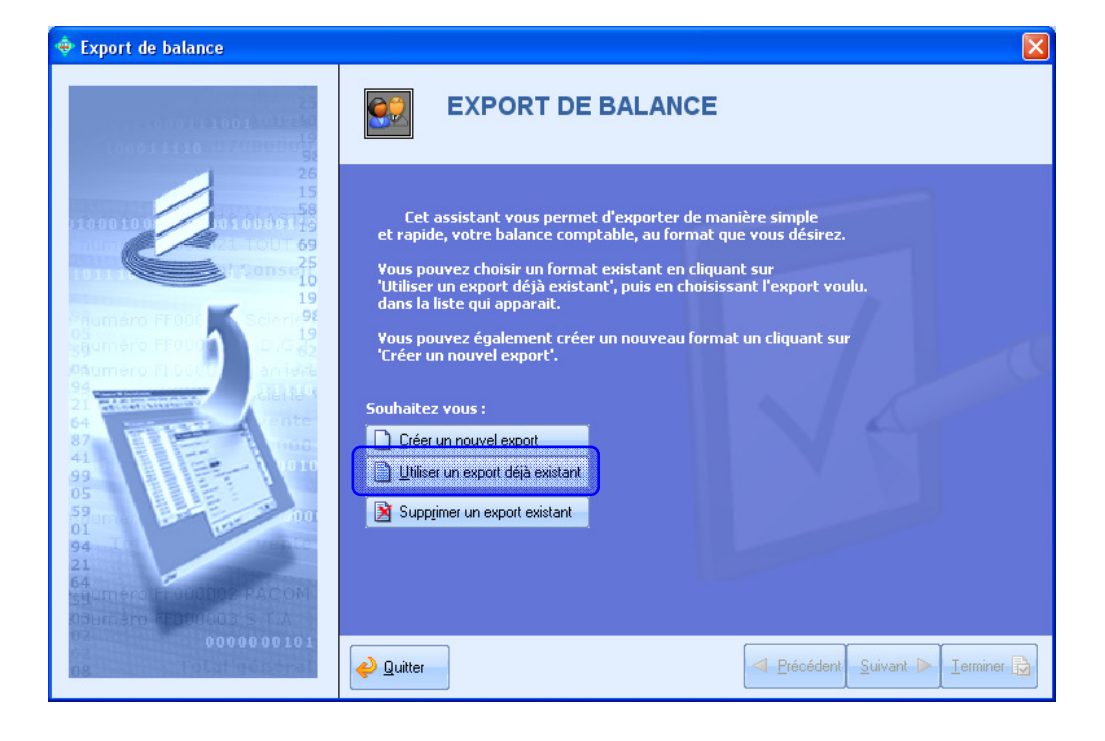

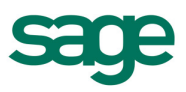

Une liste des exports de balance s'affiche à l'écran. Sélectionnez l'export **Balance Sage Etats Financiers**.

| III Exports de balance        |        |    |                |
|-------------------------------|--------|----|----------------|
| Nom                           | Table  | Т. | ×              |
| Balance SAGE Etats Financiers | PLANCP | D  |                |
| SAARI FIIVANCIER 95           | РЕАЧСР | D  |                |
| •                             |        |    | 4              |
| 2 élément(s)                  |        |    | ‡≣ - A` A` .:: |

La fenêtre suivante vous permet de filtrer les données à exporter en fonction des critères de date ou de comptes.

Note :Notez que vous pourrez à cette occasion inclure/exclure les écritures de simulation.

Une fois ces critères renseignés, cliquez sur le bouton Suivant.

| 🔶 Export de balance                                                                                                    |                                                                                                    |
|----------------------------------------------------------------------------------------------------|----------------------------------------------------------------------------------------------------|
| Export de balance     Export de balance     Construit de la construit de la construit de | EXPORT DE BALANCE<br>Balance SAGE Etats Financiers<br>Filtres<br>Choisissez ci dessous les écritures qui seront prises en compte<br>pour l'export de la balance.<br>Date du IMIMO a u 31/12/10 Exercice N<br>Comptes Tout P<br>Inclure les écritures de simulation Non V<br>Inclure la pièce de calcul du résultat Non V |
| 08 Total général                                                                                                    | Quitter                                                                                                    |

Important : L'export ne devra pas inclure l'écriture de résultat. Veillez par conséquent à régler l'option « Inclure la pièce de calcul du résultat » à Non.

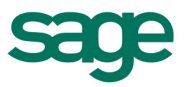

Cliquer sur le bouton Terminer pour générer l'export.

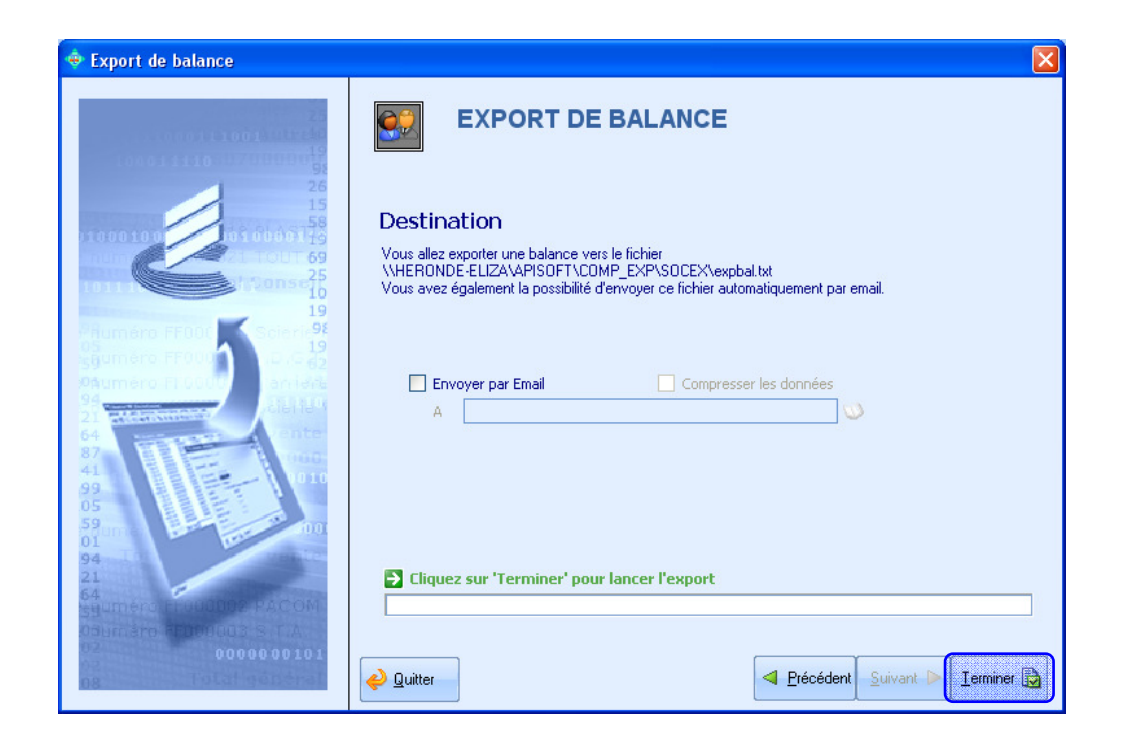

Une fois le traitement réalisé, une fenêtre vous indique que l'export est terminé.

| 🔶 Export de balance                                                                                                    |                                                                                                    |
|----------------------------------------------------------------------------------------------------|----------------------------------------------------------------------------------------------------|
| 25<br>1771 11001 11724<br>100011110 1170101001                                                                                                    | EXPORT DE BALANCE                                                                                                    |
| 26<br>15<br>11000100000000000000000000000000000                                                                                                    | Traitement terminé.                                                                                                    |
| 1011 69<br>1011 1007 69<br>1001 10<br>19                                                                                                    | L'export est maintenant réalisé.<br>L'export a été généré dans le fichier<br>\\HERONDE-ELIZA\APISOFT\COMP_EXP\SOCEX\expbal.txt. |
| Phuméro FF000 Scient <b>9</b><br>55<br>55 Spuméro FF000 1.0.0 G<br>20 Spuméro FF000 aniente                                                                                                    |                                                                                                    |
| 21 Alertanian<br>21 Alertanian<br>64<br>87 Alertanian<br>87 Alertanian<br>41                                                                                                    |                                                                                                    |
| 99<br>05                                                                                                    | Cliquez ici pour ouvrir le dossier dans lequel l'export a été généré                                                            |
| 59 one for the formation of the formation of the formatio | Cliquez ici pour générer un nouvel export.                                                                                      |
| 02<br>0000000101                                                                                                    | Quitter                                                                                                    |

Note : Notez que depuis cette fenêtre vous pouvez ouvrir le répertoire contenant votre fichier d'export en cliquant sur le lien « Cliquez ici ».

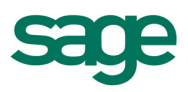

#### b) Gestion Comptable SAGE PE (GAMMES ORACLE)

Allez dans le menu Clôture / Expert comptable / Exportation de balances.

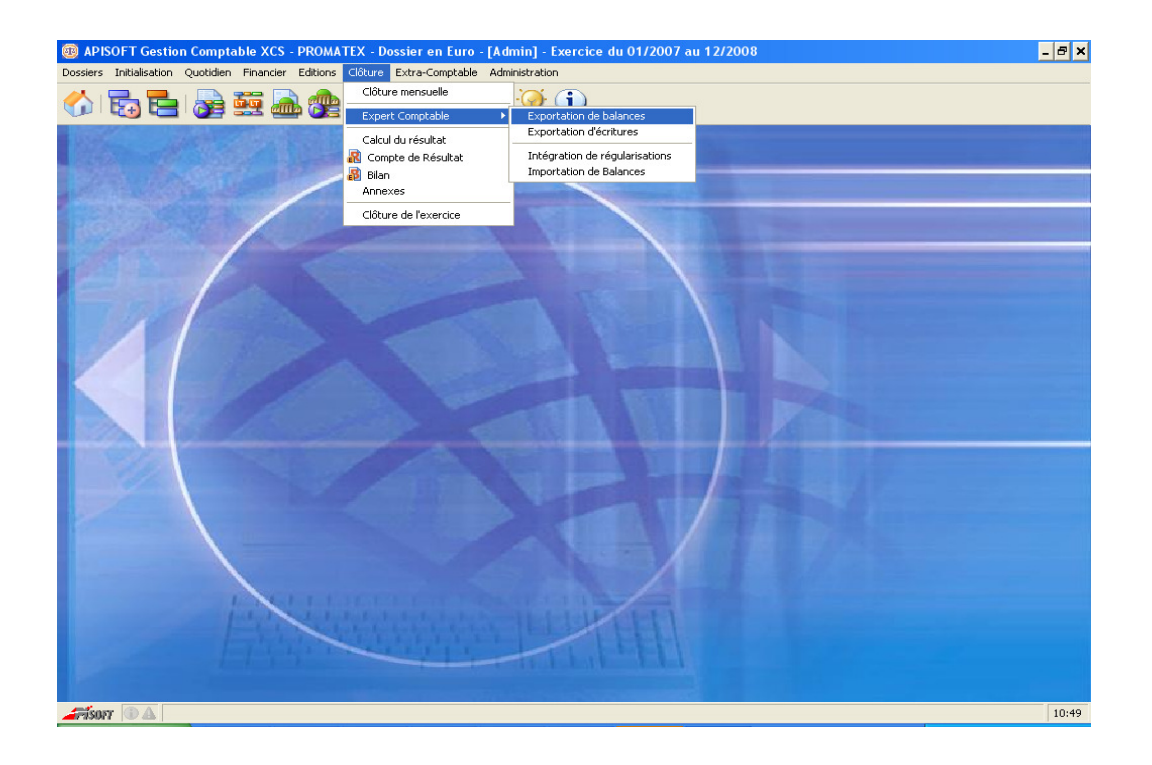

Dans la fenêtre **Export de balance**, sélectionnez **Export balance Sage Etats financiers** puis cliquez sur le bouton **Suivant**.

| Export de balances : Sé                                            | lection de l'export 🗙 🗙                                                                                                    |
|--------------------------------------------------------------------|----------------------------------------------------------------------------------------------------|
| 2                                                                  | Cet assistant vous permet d'exporter une balance comptable dans des<br>formats reconnus par la plupart des logiciels utilisés par les experts-<br>comptables. Chaque page est accompagnée d'un texte vous guidant au<br>travers de l'exportation, celle-ci sera réalisée sous la forme d'un fichier ou<br>d'un e-mail.<br>Dans la liste ci-dessous, sélectionnez le format de fichier attendu par votre<br>expert-comptable. |
| 1<br>1<br>1<br>1<br>1<br>1<br>1<br>1<br>1<br>1<br>1<br>1<br>1<br>1 | Export Balances EURATEC (Format BAX)<br>Export Balance ARPEGE<br>Export Balance standard avec séparateur<br>Export Balance EBP<br>Export balance SAGE Etats financiers                                                                                                    |
| ∉ Quitter                                                          | Précédent <b>Suivant</b>                                                                                                    |

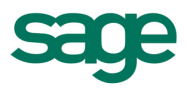

La fenêtre suivante vous permet de filtrer les données à exporter en fonction d'un certain nombre de critères. Une fois les critères définis, cliquez sur le bouton **Suivant**.

| Export de balances : Cri                                                                                                    | itères                                                                                                    |            |                                                             | ×                   |  |  |  |  |  |  |
|----------------------------------------------------------------------------------------------------|----------------------------------------------------------------------------------------------------|------------|-------------------------------------------------------------|---------------------|--|--|--|--|--|--|
|                                                                                                    | Sélectionnez les écritures comptables à prendre en compte dans la bala<br>vous utilisez le format BAX et que votre expert-comptable est équip<br>gamme XCS V2.00, vous donnez à votre interlocuteur la possibi<br>récupérer toutes les informations des comptes (adresses, caractéristic<br>RIBs). |            |                                                             |                     |  |  |  |  |  |  |
| A Constant of the second of the second of th | Période<br>Comptes<br>Etat écritures<br>Mouvementés<br>Soldés<br>Reports à nouveau<br>Taille des comptes<br>✓ Exporter toutes I                                                                                                    | 01/01/2008 | au <u>31/12/200</u><br>Tout<br>♥ Validées<br>♥ Non<br>♥ Non | Simulation          |  |  |  |  |  |  |
| 🤌 <u>Q</u> uitter                                                                                                    |                                                                                                    |            | 4                                                           | Précédent 🕨 Suivant |  |  |  |  |  |  |

Précisez le chemin de destination de votre fichier d'export et cliquer sur le bouton **Exporter**.

| Export de balances : De              | stination 🗙                                                                                                    |
|--------------------------------------|----------------------------------------------------------------------------------------------------|
|                                      | Vous pouvez désormais effectuer l'export de la balance. Après avoir<br>sélectionné le type d'envoi de fichier et cliqué sur le bouton Exporter, vous<br>pourrez visualiser ci-dessous, en temps réel, tous les traitements réalisés lors<br>de l'export. |
|                                      | Destination vers un fichier                                                                                                    |
|                                      | BalSage.txt                                                                                                    |
|                                      | Envoie par email Données compressées                                                                                                    |
| Numero NOIS PARA                     |                                                                                                    |
| numero 00022 Carrier                 |                                                                                                    |
| a and a size vent                    |                                                                                                    |
| 7                                    |                                                                                                    |
| 9 1974.02 1932.99<br>696.01 1972.02  |                                                                                                    |
| 5 2597.58 6357.01<br>1023 32 6357.01 |                                                                                                    |
| 1 1953.00 2593.21                    |                                                                                                    |
| 1 1957.89 6571.55                    |                                                                                                    |
| 5 mem 6247.12 3602.0                 |                                                                                                    |
| Birmen 9535022 9830                  |                                                                                                    |
| 🤌 <u>Q</u> uitter                    | Précédent Exporter                                                                                                    |

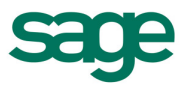

### *3. Import de balance dans le logiciel Sage Etats Comptables et Fiscaux*

Lancez Sage Etats Comptables et Fiscaux et ouvrez votre dossier préalablement créé.

Sélectionnez l'option du menu Traitement / Saisie des données comptables.

| Sage Etats comptable                                                                                                    | es et fiscaux - PROMATEX.etf - Exe             | rcice 2009            |                 |     |
|----------------------------------------------------------------------------------------------------|------------------------------------------------|-----------------------|-----------------|-----|
| Fichier Edition Structure                                                                                                    | Traitement Etat Fenêtre ?                      |                       |                 |     |
| Ajouter Voir/Modifier Co                                                                                                    | Saisie des données comptables                  | ₽ 1 Percher Atteindre | Calculette Sage | ÷ i |
| Liasse                                                                                                    | Saisie complementaire llasse<br>Liasse fiscale |                       | <u> </u>        |     |
|                                                                                                    | Relevé de frais généraux                       |                       |                 |     |
|                                                                                                    | Contrôles de coherence liasse                  |                       |                 |     |
| Liasse fiscale                                                                                                    | Saisie complémentaire plaquette<br>Plaquette   |                       |                 |     |
| 6                                                                                                    | Contrôles de cohérence plaquette               |                       |                 |     |
| Saisie complémentaire liasse                                                                                                   | Détail des comptes<br>Interrogation de compte  |                       |                 |     |
| - 🏀                                                                                                    | Génération EDI-TDFC                            |                       |                 |     |
| Liste des rubriques liasse                                                                                                    | Mise à jour de la comptabilité                 |                       |                 |     |
| <b>\$</b>                                                                                                    | Archivage<br>Archivage fiscal des données      |                       |                 |     |
| Liste des contrôles de                                                                                                    | Fin d'exercice                                 |                       |                 |     |
| Contrôles de cohérence<br>liasse<br>Etat Contrôle des<br>fourchettes<br>Détal des comptes<br>Plaquete<br>Paramètres comptables | 3                                              |                       |                 |     |
| Fonctions avancées                                                                                                    |                                                |                       |                 |     |
| Fin d'exercice                                                                                                    |                                                |                       |                 |     |
| Gestion multi dossiers                                                                                                    |                                                |                       |                 |     |
| Propose la gestion de la balanc                                                                                                | te.                                            |                       |                 |     |

Dans la fenêtre Saisie / Interrogation de la balance cliquez sur le bouton Intégrer la balance.

| Saisie / Interrogation de la                                           | balance         |        |       |        |
|------------------------------------------------------------------------|-----------------|--------|-------|--------|
| A                                                                      | Cu              | umuls  | S     | olde   |
| Intégrer la balance                                                    | Débit           | Crédit | Débit | Crédit |
| Totaux comptes de bilan Totaux comptes de gestior Totaux de la balance |                 |        |       |        |
|                                                                        |                 |        |       |        |
| N*compte Intitu                                                        | ilé des comptes | Débit  | Cr    | rédit  |
|                                                                        |                 |        |       |        |

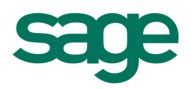

Définissez la devise de votre balance puis cliquez sur le bouton Suivant.

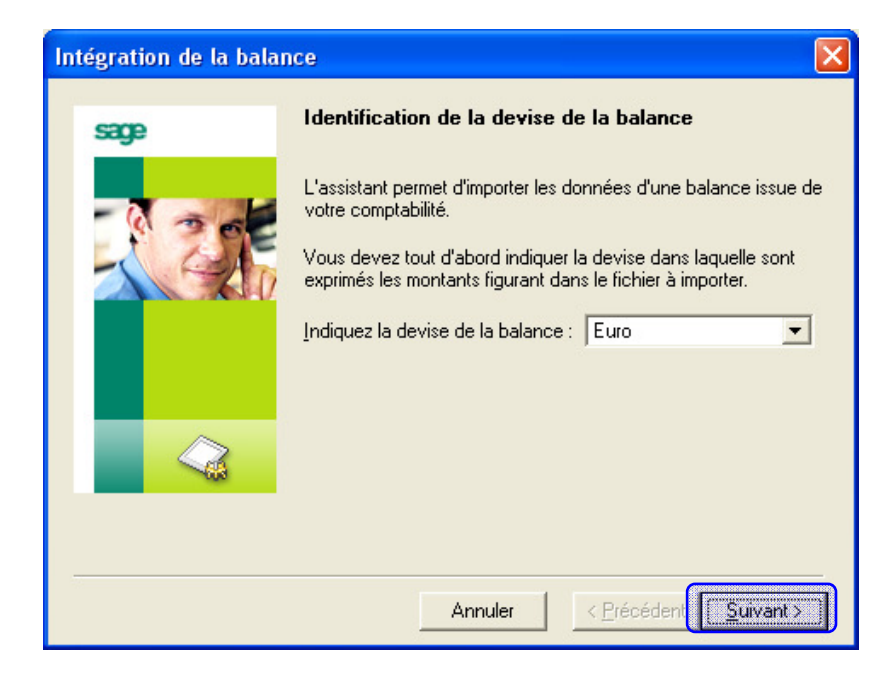

Sélectionnez le fichier préalablement exporté du logiciel de comptabilité Api (voir chapitre précédent) à l'aide du bouton **Parcourir**.

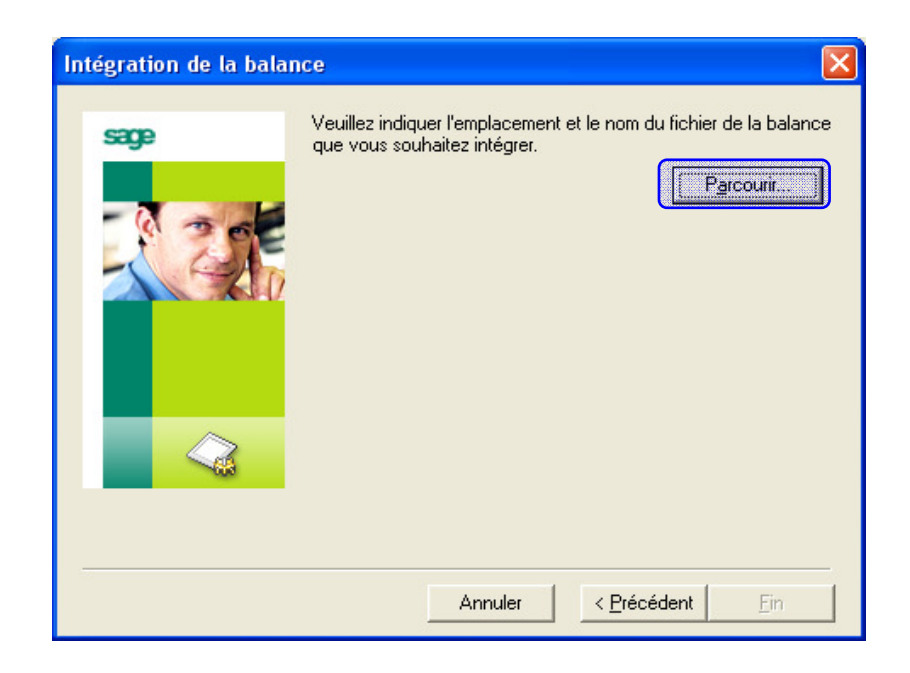

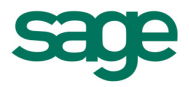

Un explorateur s'affiche à l'écran et vous permet de sélectionner votre fichier :

| Sélectionner u                     | n document         |                        |   |           | ? 🛛     |
|------------------------------------|--------------------|------------------------|---|-----------|---------|
| Regarder dans :                    | EXPORT             |                        | - | + 🗈 💣 🎟 - |         |
| Mes documents<br>récents<br>Dureau | 🗊 BalSage.txt      |                        |   |           |         |
| Mes documents                      |                    |                        |   |           |         |
| <b>Poste de travai</b> l           |                    |                        |   |           |         |
| Savoris réseau                     |                    |                        |   |           |         |
|                                    | Nom du fichier :   | .txt                   |   |           | Ouvrir  |
|                                    | Fichiers de type : | Fichiers texte (*.txt) |   | •         | Annuler |

Cliquez sur le bouton Fin pour lancer l'intégration

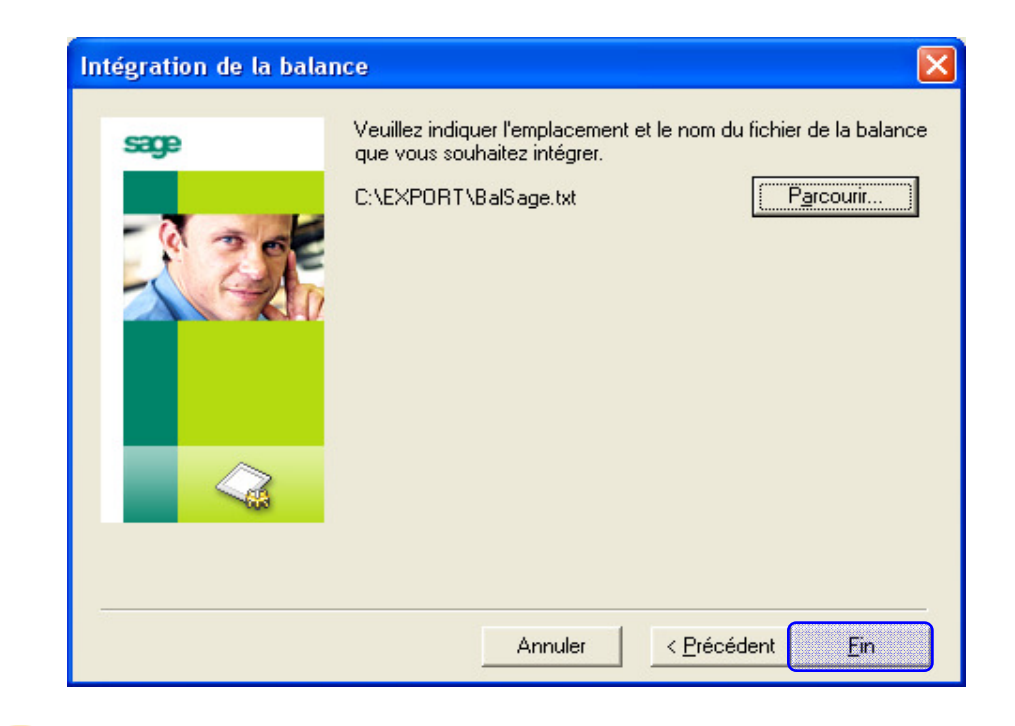

Note : À l'issue de l'import vous pourrez contrôler votre balance depuis la fenêtre Saisie / Interrogation de la balance.

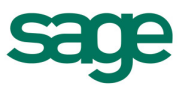

### 4. Cas particuliers

Dans le logiciel Gestion Comptable (GAMMES ORACLE), il n'est dans certains cas pas possible d'exporter une balance sans prise en compte du compte de résultat.

Ce cas peut, par exemple, se présenter si vous avez déjà clôturé votre exercice.

Voici la procédure à suivre dans ce contexte :

Sélectionnez l'option du menu Editions / Balance.

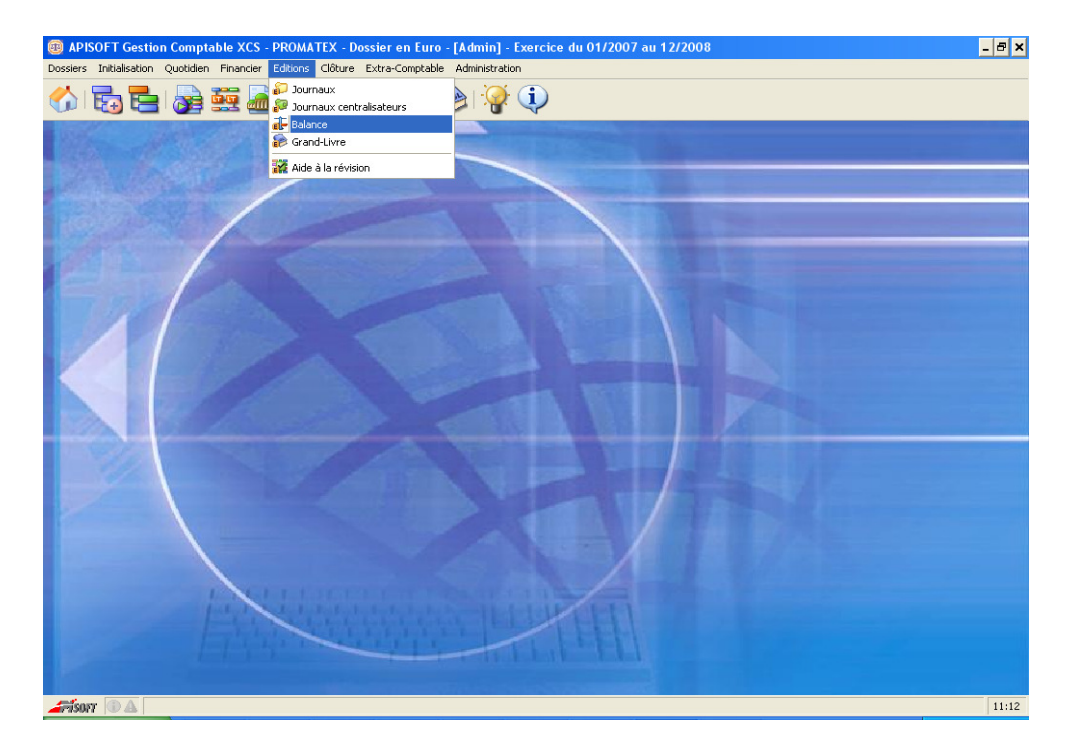

Définissez votre exercice, puis cliquez sur le bouton Critères.

| il- Edition de   | la balance                              | ×     |
|------------------|-----------------------------------------|-------|
| <u>P</u> ériode  | 01/01/2008 🧵 au 31/12/2008 🧵            |       |
| Balance          | Générale 🗢                              |       |
| <u>C</u> omptes  | D Tout                                  |       |
| Collectif        |                                         |       |
| Devise           | Euro 🗢                                  |       |
| Depuis page      | 1                                       |       |
| Sortie           | Ecran 🗢                                 |       |
| Paramétrage      | Standard 🗢                              |       |
| <i>⇔</i> Quitter | 🔂 <u>V</u> alider 🕞 🔂 C <u>r</u> itères | 🦉 🛱 🖪 |

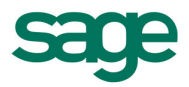

Dans la fenêtre de saisie des critères, décochez l'option Ecriture de résultat.

| Etat écrit<br>Mouveme<br>Soldés<br>Reports à<br>Ecriture c<br>Récapit | ures V Brouilla<br>entés V Oui<br>V Oui<br>i nouveau V<br>le résultat | rd |   | 'alidé<br>Ion<br>Ion | es | • | Sim | ulatio | n |     |   |
|-----------------------------------------------------------------------|-----------------------------------------------------------------------|----|---|----------------------|----|---|-----|--------|---|-----|---|
| Racine                                                                | Libellé                                                               | 1  | 2 | 3                    | 4  | 5 | 6   | 7      | 8 | 9   |   |
| 1                                                                     | Capitaux                                                              |    |   |                      |    |   |     |        |   | ~   | * |
| 2                                                                     | Immobilisations                                                       |    |   |                      |    |   |     |        |   | ✓   |   |
| 3                                                                     | Stocks                                                                |    |   |                      |    |   |     |        |   | ✓   |   |
| 4                                                                     | Tiers                                                                 |    |   |                      |    |   |     |        |   | ✓   |   |
| 5                                                                     | Financiers                                                            |    |   |                      |    |   |     |        |   | ✓   |   |
| 6                                                                     | Charges                                                               |    |   |                      |    |   |     |        |   | ✓   |   |
| 7                                                                     | Produits                                                              |    |   |                      |    |   |     |        |   | ✓   |   |
| 8                                                                     | Spéciaux                                                              |    |   |                      |    |   |     |        |   | ✓   |   |
| 9                                                                     | Analytiques                                                           |    |   |                      |    |   |     |        |   | ✓   | - |
| 7<br>8<br>9<br><u>Quitte</u>                                          | Produits<br>Spéciaux<br>Analytiques<br>r 🛃 <u>V</u> alider            |    |   |                      |    |   |     |        |   | >>> |   |

De retour sur le masque d'édition, sélectionnez la sortie **Export**.

| e Edition de                            | la balance                   | × |
|-----------------------------------------|------------------------------|---|
| <u>P</u> ériode                         | 01/01/2008 🧾 au 31/12/2008 🧾 |   |
| Balance<br><u>C</u> omptes<br>Collectif | Générale ▽<br>D Tout         |   |
| Devise<br>Depuis page                   | Euro 🗢                       |   |
| Sortie                                  | Ecran 🔻                      |   |
| Paramétrage                             | Ecran 🗸                      |   |
| <i>⇔</i> <u>Q</u> uitter                | Marimante C <u>r</u> itères  | 8 |
|                                         |                              |   |
| All and a                               | Export                       |   |

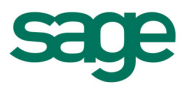

Un assistant d'export s'affiche à l'écran. Sélectionnez l'option **Créer une nouvelle méthode**, puis cliquez sur le bouton Suivant.

| Assistant d'export de | données : Choix de la table à exporter                                                                                                    | × |
|-----------------------|----------------------------------------------------------------------------------------------------|---|
|                       | Bienvenue dans le module d'export de données.<br>Les étapes successives de cet assistant vont vous permettre de constituer une méthode d'export.<br>. Pour créer une méthode, sélectionnez une table et cliquez sur [Suivant].<br>. Pour utiliser une méthode, sélectionnez la et cliquez sur [Suivant].<br>. Pour modifier une méthode, sélectionnez la et cliquez sur [Modifier]. |   |
|                       | <ul> <li>○ Utiliser une méthode existante</li> <li>☐ Supprimer ☐ Modifier</li> </ul>                                                                                                    |   |
|                       | Créer une nouvelle méthode                                                                                                    |   |
| Quitter               | Précédent 🕨 Suivant                                                                                                    |   |

Dans la fenêtre suivante, définissez les paramètres de votre export. Vous devez définir les mêmes caractéristiques que celles de la capture présente ci-dessous. Puis cliquez sur le bouton **Suivant**.

| Assistant d'export de                                                                                                    | données : Détermination des champs à                                                                                                    | expo                              | rter                                                                                                    |                     | ×        |
|----------------------------------------------------------------------------------------------------|----------------------------------------------------------------------------------------------------|-----------------------------------|----------------------------------------------------------------------------------------------------|---------------------|----------|
|                                                                                                    | Sélectionnez le type de fichier dans lequ<br>Sélectionnez ensuite les champs à expor<br>Pour leur appliquer des traitements part<br>données exportés" et cliquez sur [Suivar<br>Type Ascii Délimité 文<br>Délimiteur Tabulation 文 | el vou<br>ter.<br>culiers<br>nt]. | s voulez exporter les données.<br>5, cochez la case "Paramétrer les<br>I Exporter les libellés des champs<br>Paramétrer les données exportée | 25                  |          |
|                                                                                                    | Données du logiciel                                                                                                    | 1                                 | Données exportées                                                                                                    | Longueur            |          |
| 00110101010100100100101                                                                                                    | Compte                                                                                                    |                                   | Compte                                                                                                    | 9                   | <b>.</b> |
|                                                                                                    | Nom                                                                                                    |                                   | Nom                                                                                                    | 60                  | _        |
|                                                                                                    | 🕀 🧰 Tiers                                                                                                    |                                   | Débit                                                                                                    | 13                  |          |
| and the second second se | 🕀 🧰 Famille tiers                                                                                                    |                                   | Crédit                                                                                                    | 13                  |          |
|                                                                                                    | ⊞- <u></u> T.V.A.                                                                                                    |                                   | Solde débit                                                                                                    | 13                  |          |
|                                                                                                    | Unité Unité                                                                                                    | N                                 | Solde crédit                                                                                                    | 13                  |          |
|                                                                                                    | Note                                                                                                    | -                                 |                                                                                                    |                     |          |
|                                                                                                    | Administration —                                                                                                    |                                   |                                                                                                    |                     |          |
|                                                                                                    | Débit avant période                                                                                                    |                                   |                                                                                                    |                     |          |
|                                                                                                    | Crédit avant période                                                                                                    |                                   |                                                                                                    |                     |          |
|                                                                                                    | Débit                                                                                                    |                                   |                                                                                                    |                     | •        |
|                                                                                                    | Crédit                                                                                                    |                                   |                                                                                                    | Α 5                 | ,        |
|                                                                                                    | Soldo dóbit                                                                                                    |                                   |                                                                                                    | 4                   |          |
| ∉ Quitter                                                                                                    |                                                                                                    |                                   | Précéde                                                                                                    | nt 🕨 <u>S</u> uivan | ıt       |

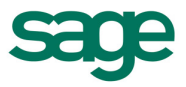

Saisissez ensuite le nom de cette méthode d'export, ainsi que l'emplacement du fichier à générer, puis cliquez sur le bouton **Suivant**.

| Assistant d'export de | données : Caractéristiques de la méthode utilisée                                                                                                    | ×   |
|-----------------------|----------------------------------------------------------------------------------------------------|-----|
|                       | Définissez le nom et l'emplacement du fichier à générer puis nommez la méthode<br>afin d'en disposer pour une prochaine génération de ce type de fichier.<br>. Pour lancer la simulation de l'export, cliquez sur [Suivant].<br>. Pour rectifier les paramètres de la méthode, cliquez sur [Précédent]. |     |
|                       | Nom du fichier C:\EXPORT\Balance.txt                                                                                                    | D   |
|                       | Nom de la méthode Balance N-1                                                                                                    |     |
| ♀ Quitter             | < <u>P</u> récédent 🕨 Suiv                                                                                                    | ant |

Cliquez sur le bouton Terminer pour générer le fichier d'export.

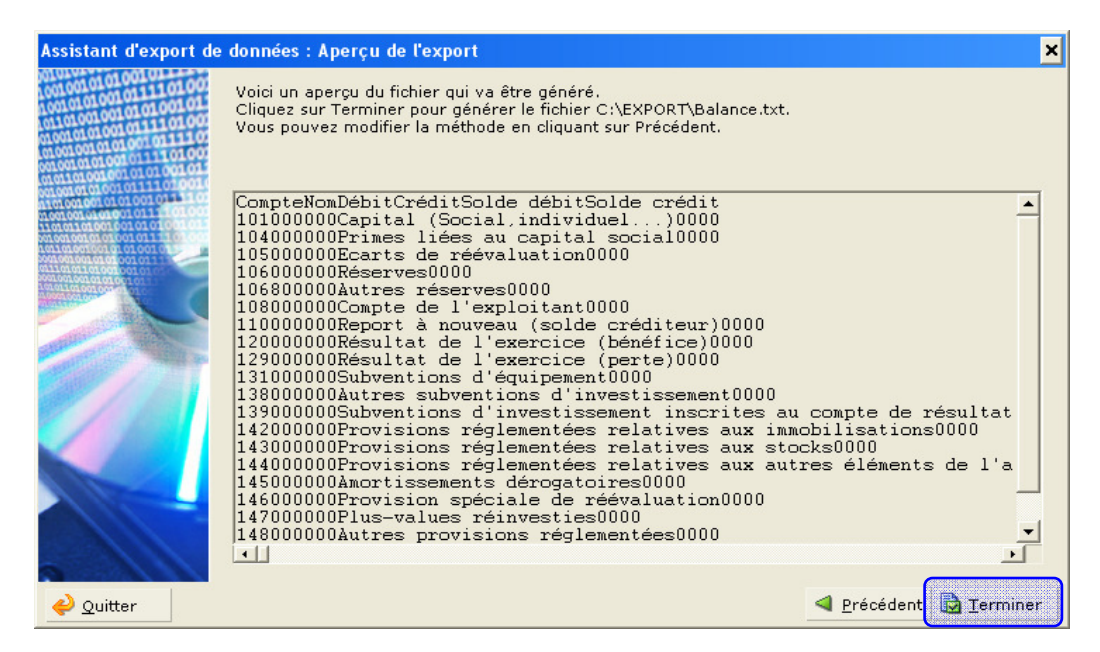

Ouvrez votre fichier d'export à l'aide d'un éditeur de texte. Si la fin de votre fichier présente des lignes vierges supprimez-les et enregistrez votre fichier.

Ouvrez Sage Etats Comptables et Fiscaux et accédez à l'option du menu Fichier / Format import / export paramétrable.

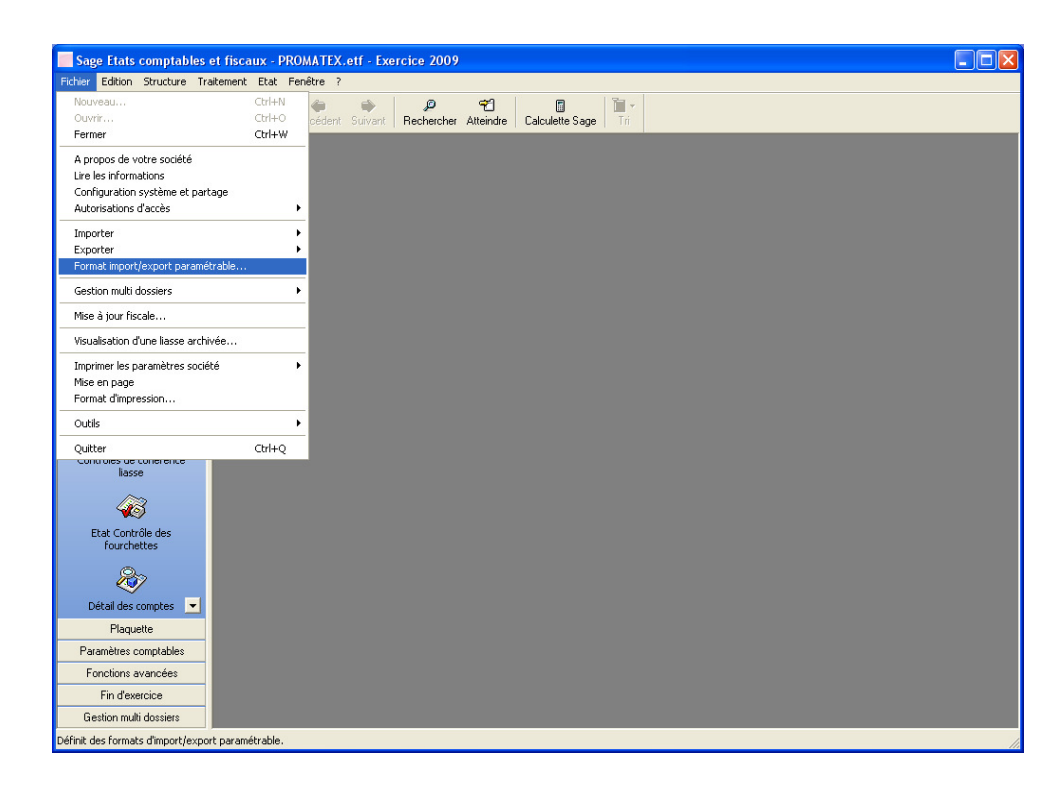

Sélectionnez le format paramétrable livré en standard **Balance Excel 6 colonnes**.

| Ouvrir le forma                                                      | at paramétrable                                                                  |                           |       |       | ? 🗙     |
|----------------------------------------------------------------------|----------------------------------------------------------------------------------|---------------------------|-------|-------|---------|
| Regarder dans :                                                      | Formats balances                                                                 |                           |       | * 💷 * |         |
| Mes documents<br>récents<br>Bureau<br>Mes documents<br>Mes documents | CVS<br>adonixX3.eet<br>ANAEL.eet<br>api.eet<br>Balance Excel 6 colo<br>gessi.eet | innes.eet                 |       |       |         |
| Savoris réseau                                                       | Nom du fichier :                                                                 | Balance Excel 6 colonnes  | s.eet | •     | Ouvrir  |
|                                                                      | Fichiers de type :                                                               | Format paramétrable (*.ee | et)   | -     | Annuler |
|                                                                      |                                                                                  |                           |       |       | Nouveau |
|                                                                      |                                                                                  |                           |       |       |         |

Cliquez sur l'onglet **Particularité** et vérifiez que le séparateur de décimales correspond bien à celui présent dans votre fichier. Dans le cas contraire, modifiez-le puis fermez cette fenêtre.

| 🧾 Format de fichier B       | alance : Balance Exce      | el 6 colonnes         |           |
|-----------------------------|----------------------------|-----------------------|-----------|
|                             |                            |                       |           |
| Description Particularités  |                            |                       |           |
| Caractéristiques du fichier |                            |                       |           |
| Type de fichier             | Délimité 🔹                 | Longueur              |           |
| Délimiteur enregistrement   | Retour-chariot 💌           | Origine fichier       | Windows 💌 |
| Caractéristiques des cham   | ips                        |                       |           |
| Délimiteur champ            | Tabulation 💌               |                       |           |
| Identificateur de texte     |                            | Caractère échappement |           |
| 🔲 Interpréter les séparate  | urs identiques comme uniqu | e                     |           |
| - Format Montant            |                            |                       |           |
| Nombre de décimales         | 2                          |                       |           |
| Séparateur décimales        | Point 💌                    | Séparateur milliers   | Aucun     |
| Cadrage                     | A droite 💌                 | Caractère remplissage | Blanc     |
| Entête du fichier           |                            |                       |           |
| Début enregistrement        | 2                          |                       |           |
| Entête du fichier           | Autre                      |                       |           |
|                             |                            |                       |           |

Accédez à l'option du menu Fichier / Importer / Format paramétrable.

| Sage Etats comptables et fisca                                                                                                    | ux - PROMATEX.etf - Exercice 2009   |  |
|----------------------------------------------------------------------------------------------------|-------------------------------------|--|
| Fichier Edition Structure Traitement                                                                                                    | Etat Fenêtre ?                      |  |
| Nouveau<br>Outrr<br>Permer<br>A propos de votre société<br>Lire les informations<br>Configuration système et partage<br>Autorisations d'accès                                                                       | Chi-HN<br>CH-HO<br>CH-HO<br>CH-HW   |  |
| Importer<br>Exporter<br>Format import/export paramétrable                                                                                                    | Immobilisations Formet parametrable |  |
| Mise à jour fiscale                                                                                                    |                                     |  |
| Visualisation d'une liasse archivée<br>Imprimer les paramètres société<br>Mise en page<br>Format d'impression                                                                                                    |                                     |  |
| Outils                                                                                                    | •                                   |  |
| Quiter<br>Lisse Se Correlence<br>Lisse<br>Etat Contrôle des<br>Détal des comptes<br>Plaquette<br>Plaquette<br>Plaquette<br>Plaquette<br>Plaquette<br>Fonctions avancées<br>Fin d'exercice<br>Gestion multi dessiers | αικο                                |  |

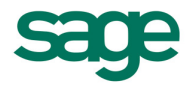

| Ouvrir le forma                                                         | at paramétrable                                                                                      |                             |       |       | ? 🗙     |
|-------------------------------------------------------------------------|----------------------------------------------------------------------------------------------------|-----------------------------|-------|-------|---------|
| Regarder dans :                                                         | Formats balances                                                                                     | -                           | · + 🗈 | 💣 🎟 - |         |
| Mes documents<br>récents<br>Bureau<br>Mes documents<br>Poste de travail | CV5<br>adonixX3.eet<br>ANAEL.eet<br>api.eet<br>Balance Excel 6 colo<br>color<br>gessi.eet<br>MTA.eet | nnes.eet                    |       |       |         |
| Favoris réseau                                                          |                                                                                                    |                             |       |       |         |
|                                                                         | Nom du fichier :                                                                                     | Balance Excel 6 colonnes.ee | et    | -     | Ouvrir  |
|                                                                         | Fichiers de type :                                                                                   | Format paramétrable (*.eet) |       |       | Annuler |

Sélectionnez le format livré en standard Balance Excel 6 colonnes.

Sélectionnez votre fichier pour générer l'import et cliquez sur le bouton Ouvrir.

| Ouvrir le fichie                   | er d'import        |                       |   |       |              | ? 🛛     |
|------------------------------------|--------------------|-----------------------|---|-------|--------------|---------|
| Regarder dans :                    | EXPORT             |                       | • | 🗢 🔁 ( | <b>*</b> 📰 • |         |
| Mes documents<br>récents<br>Bureau | 🗊 BalSage.txt      |                       |   |       |              |         |
| Poste de travail                   |                    |                       |   |       |              |         |
| Favoris réseau                     |                    |                       |   |       |              |         |
|                                    | Nom du fichier :   | Balance.txt           |   |       |              | Ouvrir  |
|                                    | Fichiers de type : | Fichier Texte (*.txt) |   |       | •            | Annuler |

Une fois le fichier importé, vous constatez que les écritures de la balance sont bien listées dans la fenêtre **Saisie** / **Interrogation de la balance**.